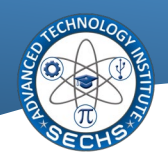

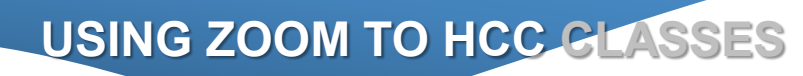

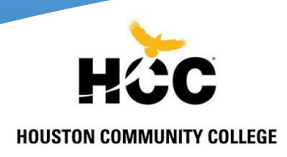

## **CHECK IN HCC TEACHER'S EMAIL**

- ✓ Passcode to login the meeting
- ✓ Link to open ZOOM meeting

## STEPS TO EPEN ZOOM IN YOUR BROWSER WITHOUT INSTALLATION

- 1. Click on ZOOM meeting link (sent by your HCC instructor by email)
- 2. Your browser will be open and showing this screen:

| zoom |                                                                                       | Support | English 👻 |
|------|---------------------------------------------------------------------------------------|---------|-----------|
|      |                                                                                       |         |           |
|      |                                                                                       |         |           |
|      |                                                                                       |         |           |
|      | Click Open Zoom Meetings on the dialog shown by your browser                          |         |           |
|      | If you don't see a dialog, click Launch Meeting below                                 |         |           |
|      | By clicking "Launch Meeting", you agree to our Terms of Service and Privacy Statement |         |           |
|      | Launch Meeting                                                                        |         |           |
|      |                                                                                       |         |           |
|      |                                                                                       |         |           |
|      | Don't have Zoom Client Installed? Download Now                                        |         |           |

- 3. Click on **LAUNCH MEETING** button.
- Check carefully because under the Launch Meeting button appeared JOIN FROM YOUR BROWSER link

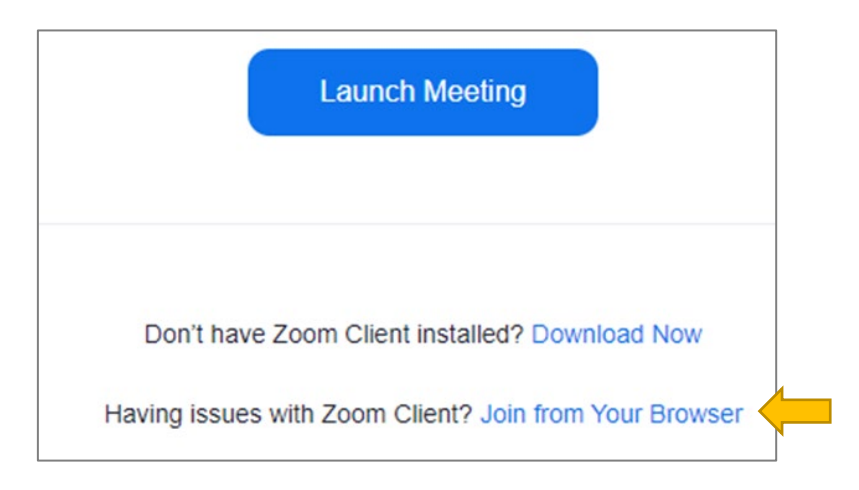

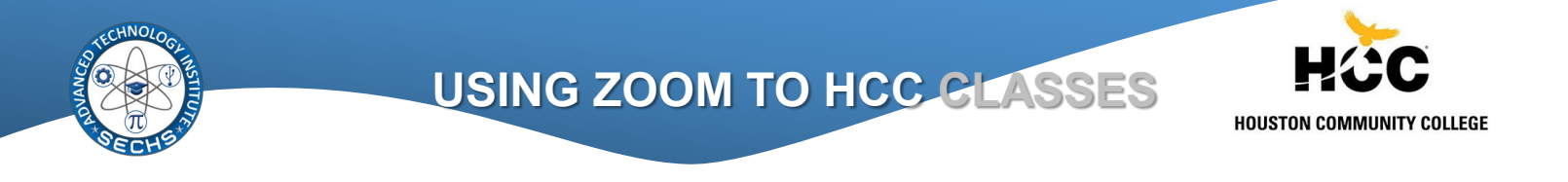

- 5. Click on **JOIN FROM YOUR BROWSER** button.
- 6. A new window will be open

| ZOOM.us wants to ×                                                                                         | JOIN A MEETING HOST A MEETING V SIGN IN SIGN UP, IT'S FREE              |  |  |  |
|----------------------------------------------------------------------------------------------------|-------------------------------------------------------------------------|--|--|--|
| Allow Block                                                                                                |                                                                         |  |  |  |
| Join Meeting                                                                                               |                                                                         |  |  |  |
| Your Name                                                                                                  |                                                                         |  |  |  |
| Your Name                                                                                                  |                                                                         |  |  |  |
| Remember my name for future meetings                                                                       |                                                                         |  |  |  |
| By clicking "Join", you agree to our Terms of Services and Privacy<br>Statement                            |                                                                         |  |  |  |
| Join                                                                                                    | The audio and video preferences you select here will be used for future |  |  |  |
|                                                                                                    | meetings. Got it                                                        |  |  |  |
|                                                                                                    |                                                                         |  |  |  |
|                                                                                                    | Mute Stop Video                                                         |  |  |  |
|                                                                                                    |                                                                         |  |  |  |
| © 2022 Zoom Video Communications, Inc. All rights reserved. Privacy & Legal Policies   Support   English - |                                                                         |  |  |  |

- 7. In this window ZOOM will be asking to use your microphone to the meeting click on **ALLOW**
- 8. Type your Name and Last name inside **YOUR NAME** area to teacher's record.
- 9. Mute your mic and turn off your camera if you want.
- 10. Click on **JOIN** and a new window will be open.

## Enter Meeting Passcode

| leeting Passcode |  |
|------------------|--|
| Meeting Passcode |  |
| Join             |  |

11. Type the passcode sent by your teacher and click on **JOIN**.